# ERIC Document Reproduction Service

E\*Subscribe จัดทำขึ้นโดย ERIC Document Reproduction Service (EDRS) เป็นฐานข้อมูลที่สำคัญ ขนาดใหญ่ สามารถสืบค้นข้อมูลด้วยคำหรือวลีตามที่ ด้องการในด้านการศึกษาและครอบคลุมถึงสาขาวิชาต่าง ๆ ประกอบด้วยเนื้อหาทางการศึกษา ได้แก่ คู่มือการ สอน รายงานการวิจัย บรรณานุกรม หัวข้องานวิจัย และ แบบทดสอบประเมินผล เป็นต้น ซึ่งได้รวบรวมข้อมูล พร้อมสาระสังเขปอย่างละเอียด ตั้งแต่ปี ค.ศ. 1966 จน ถึงปัจจุบัน ประการสำคัญยังให้ข้อมูลจากเอกสาร ERIC Documents รหัส ED โดยให้ข้อมูลฉบับเต็ม (Full text) ดั้งแต่ปี ค.ศ.1993 ในรูป PDF (Portable Document Format) เป็นต้น

## การเข้าใช้ฐานข้อมูล

สืบค้นฐานข้อมูลโดยการสืบค้นออนไลน์ผ่านเว็บ เบราเซอร์ใน Internet Explorer หรือ Netscape ที่ http://www.car.chula.ac.th

- คลิกที่ CU Reference Databases
- คลิกที่ Social Science
- เลือก E\*Subscribe (EDRS)

## ขั้นตอนและวิธีการสืบค้น

รูปแบบการสืบค้นแบ่งออกเป็น 2 แบบ คือ

① แบบ Express Search เป็นการสืบค้นที่ระบุ รหัสเอกสารและตัวเลขที่จะนำมาสืบค้น

ข แบบ Easy Search เป็นการสืบค้นที่กำหนด กำสำคัญในการสืบค้น

③ แบบ Expanded Search เป็นการสืบค้นที่ กำหนดเงื่อนไขการสืบค้นได้มากกว่าหนึ่งรายการขึ้นไป

#### וועט Express Search

ระบุตัวเลขที่ได้จากเอกสารอ้างอิงต่าง ๆ โดยใส่รหัส เอกสาร ตัวเลขได้ถึง 30 รายการ เช่น ED442352 ED442532 เป็นต้น

|                                              | Clear                     | Search                            |
|----------------------------------------------|---------------------------|-----------------------------------|
| Enter up to <b>30</b> Accession<br>ED413625) | Number(s) for your search | n using the Document Number (i.e. |
| ED442352                                     |                           |                                   |
| ED442532                                     |                           |                                   |
|                                              |                           |                                   |
|                                              |                           |                                   |
|                                              |                           |                                   |
|                                              |                           |                                   |
|                                              |                           |                                   |

เมื่อใส่รหัสเอกสารและตัวเลขแล้วให้ไปคลิก Search ระบบจะสืบค้นข้อมูล โดยเริ่มค้นจากรหัสเอกสารในช่อง แรกก่อนแล้วไล่ลงมาเป็นแนวคิ่ง หรือคลิก Clear ระบบ จะดำเนินการลบรหัสเอกสารและตัวเลขออกให้ทั้งหมด

#### 2 แบบ Easy Search

กำหนดการสืบค้นที่ใช้เงื่อนไขการสืบค้นที่เพิ่มมากขึ้น โดยต้องระบุคำสำคัญที่ต้องการให้ระบบค้นในช่อง Keyword ©นอกจากนี้ยังระบุการสืบค้นโดยเรียงลำคับ ข้อมูลตามรหัสเอกสารและตัวเลขจากมากไปหาน้อย หรือจากน้อยไปหามาก หรือจะระบุการสืบค้นให้แสดง ชื่อเรื่อง ชื่อผู้แต่ง ตามลำดับตัวอักษรที่ขึ้นต้นได้ด้วย

| Use Easy S  | earch to perform a qu | uery against all resu | me fields. |
|-------------|-----------------------|-----------------------|------------|
| Document Ty | ype: Documents (El    | Electronic Only:      | No 💌       |
| Keywords:   |                       |                       |            |
| Sorted By:  | Accession Number      | - Descending 💌        |            |
| Maximum Re  | cords Displayed: 10 💌 | ·                     |            |
|             |                       |                       |            |
|             |                       | Previous              | Search     |

เป็นการสืบค้นโดยระบุเงื่อนไขที่มีมากกว่าหนึ่งรายการ ซึ่งระบบจะค้นหาข้อมูลจาก ชื่อผู้แต่ง ชื่อเรื่อง ภาษา สถาบันและเลือกชนิดของเอกสารที่จะทำการสืบค้น เช่น คู่มือต่างๆ หนังสือต่างประเทศ (มีเฉพาะสาระสังเขป) วิทยานิพนธ์ระดับปริญญาโทและปริญญาเอก และสถิติ ข้อมูลต่างๆ เป็นต้น

| Find:             | in                 | - |
|-------------------|--------------------|---|
| AND 🔽             | in                 | - |
| AND 🔽             | in                 | • |
| AND 💌             | in                 | • |
| Publication Type: | per - Descending 💌 |   |

### การแสดงผลการสืบค้น

ในการแสดงผลการสืบค้นในแต่ละระเบียนนั้น จะ แสดงผลเป็นรายการบรรณานุกรม ประกอบด้วย ชื่อเรื่อง ชื่อผู้แต่ง จำนวนหน้า ระดับของเอกสาร รหัสเอกสาร ปี ที่ของตัวเล่มเอกสาร (RIE) และบทคัดย่อสั้น ๆ เพื่อให้ ได้อ่านข้อมูลก่อนการอ่านข้อมูลที่เป็นฉบับเต็ม

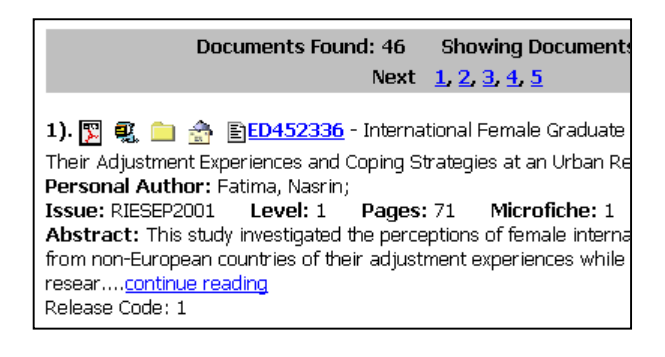

## การเรียกดูข้อมูลฉบับเต็ม

ฐานข้อมูล EDRS E\*Sbuscribe นี้ได้เพิ่มช่องทาง การเรียกดูเอกสารฉบับเต็ม (Full text) ในรูปของ PDF (Portable Document Format) ได้ 4 ทาง คือ

- ดูเอกสารในรูปของ Adobe Acrobat จะต้องมี
  โปรแกรม Adobe Acrobat สำหรับเรียกดูเอกสาร
- การส่งเอกสาร โดยผ่าน E-mail โดยระบุที่อยู่ (Address Mail) ของผู้รับเอกสาร
- ดาวน์โหล์ดโดยการเรียกดูจากแฟ้มเอกสาร ใน การเรียกดูเอกสารผู้ใช้ต้องเข้าไปคลิก รหัสเอกสาร ทั้งนี้ระบบจะปรากฏเวลาการดาว์นโหล์ดข้อมูล

## การพิมพ์ / การเก็บข้อมูล

ในการสั่งพิมพ์ข้อมูลเมื่อได้ผลการสืบค้นและราย ละเอียดต่าง ๆ แล้ว ให้กลิกที่ File เลือกคำสั่ง Print ที่เว็บ เบราเซอร์ หรือกลิกปุ่มในทูลบาร์รูปพริ้นเตอร์ ในตัว โปรแกรม Adobe Acrobat ส่วนการเก็บข้อมูลลงแผ่น ดิสก์เก็ตให้ตรวจสอบความจุของข้อมูลที่ได้ให้ชัดเจน ก่อนการบันทึกทุกครั้ง โดยมีวิธีการเก็บบันทึกข้อมูลโดย ใช้กำสั่ง Save As จากโปรแกรม Adobe Acrobat กำหนดชื่อแฟ้มข้อมูล โดยที่โปรแกรมจะตั้งนามสกุล

## การออกจากฐานข้อมูล

การออกจากฐานข้อมูลทุกครั้งต้องคลิกที่ Logoff

หมายเหตุ : การสืบค้นข้อมูล EDRS E\*Subscribe นี้ สามารถเข้าไปสืบค้นได้จากฐานข้อมูล ERIC ในฐาน EBSCOhost หรือ ERIC ใน OCLC ซึ่งจะให้เนื้อหาและ ข้อมูลในรูปแบบเดียวกัน

**จัดทำโดย** ปริญญา ขาวผ่อง สถาบันวิทยบริการ จุฬาลงกรณ์มหาวิทยาลัย พิมพ์ครั้งที่ 2 (กุมภาพันธ์ 2545)